## **Configuring UserEcho**

Configuring UserEcho for single sign-on (SSO) enables administrators to manage users of Citrix ADC. Users can securely log on to UserEcho by using the enterprise credentials.

## Prerequisite

Browser Requirements: Internet Explorer 11 and above

## To configure UserEcho for SSO by using SAML:

- 1. In a browser, type <u>https://<customer\_domain>.userecho.com/</u> and press **Enter**.
- 2. Type your UserEcho admin account credentials (Email and Password) and click Sign in.

| Email                                                                              |                       |
|------------------------------------------------------------------------------------|-----------------------|
|                                                                                    |                       |
| Password* Need help?                                                               |                       |
| ••••••                                                                             | Forgot your password? |
| By Signing in or Signing up, you agree to the Terms of Service and Privacy Policy. |                       |
|                                                                                    | Sign in Cancel        |

3. In the login page, click **Setup** from the user account drop-down menu.

| R filmhant -         |
|----------------------|
| User profile         |
| Notifications        |
| Community            |
| 🕷 Main page          |
| Setup                |
| Agent interface      |
| \$ Payments          |
| 🎒 UserEcho translate |
| 🕞 Sign out           |

4. In the left panel, click **Single sign-on (SAML)** under **Integrations > Website**.

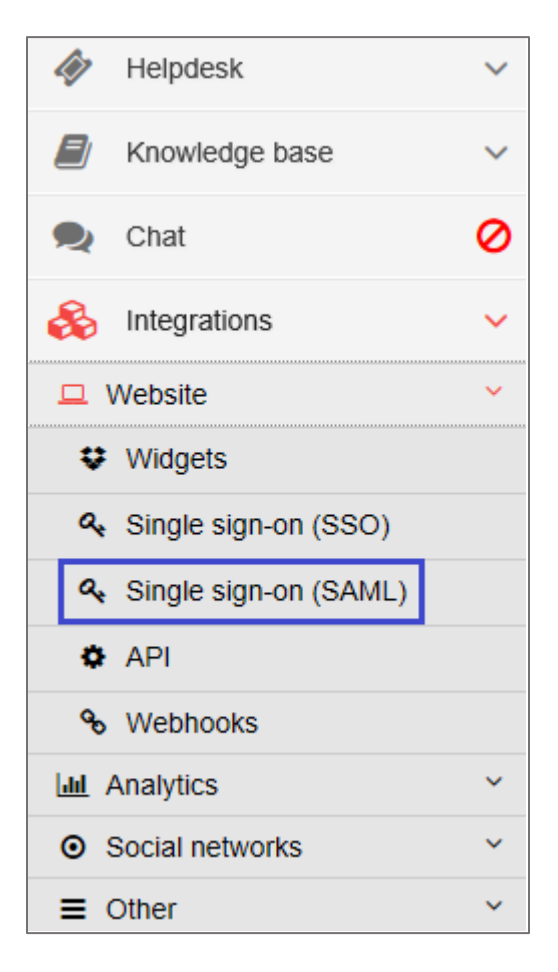

5. In the **Single sign-on (SAML)** page, enter the values for the following fields:

| Field name                          | Description                                                                                                    |
|-------------------------------------|----------------------------------------------------------------------------------------------------|
| SAML SSO URL                        | IdP logon URL                                                                                                    |
| SLO logout URL                      | Optional                                                                                                    |
| X.509 Certificate                   | Copy and paste the IdP certificate. The IdP certificate must begin and end with                                                                                                    |
|                                     | Begin CertificateandEnd Certificate                                                                                                    |
|                                     | from the link below:                                                                                                    |
|                                     | https://ssb4.mgmt.netscalergatewaydev.net/idp/saml/templatetest<br>/idp_metadata_xml                                                                                                    |
| SLO logout URL<br>X.509 Certificate | Optional<br>Copy and paste the IdP certificate. The IdP certificate must begin an<br>end with<br>Begin CertificateandEnd Certificate<br>Note: The IdP certificate is provided by Citrix and can be accessed<br>from the link below:<br>https://ssb4.mgmt.netscalergatewaydev.net/idp/saml/templatete<br>/idp_metadata.xml |

| 🝳 Single sign-on (SAML)                                                                                                    |                                                                                          |  |
|----------------------------------------------------------------------------------------------------|------------------------------------------------------------------------------------------|--|
| SAML is an industry standard SSO framework typically used by large enterprises for communicating identities across the internet. |                                                                                          |  |
| SAML SSO URL                                                                                                    | and the second second second                                                             |  |
|                                                                                                    | This is the URL that UserEcho will invoke to redirect users to your Identity Provider.   |  |
| SLO logout URL                                                                                                    |                                                                                          |  |
|                                                                                                    | (Optional) This is the URL that UserEcho will redirect your users to after they log out. |  |
| X.509 Certificate                                                                                                    |                                                                                          |  |
|                                                                                                    |                                                                                          |  |
|                                                                                                    |                                                                                          |  |
|                                                                                                    |                                                                                          |  |
|                                                                                                    |                                                                                          |  |
|                                                                                                    |                                                                                          |  |
|                                                                                                    |                                                                                          |  |
|                                                                                                    | Get it from your Identity Provider                                                       |  |
|                                                                                                    |                                                                                          |  |
| Label                                                                                                    | (Ontional) Label on the SAML button if signin form settings selected                     |  |
|                                                                                                    | (oparinal) cases of the soliton in organization octaings selected                        |  |
|                                                                                                    | Save                                                                                     |  |
|                                                                                                    |                                                                                          |  |

6. Finally, click **Save**.